## 新聞記事の探し方

## 学外から新聞記事検索データベースを使うには

新型コロナウイルス感染拡大防止のための図書館休館中の措置として、通常は学内からのみアクセスできる 新聞記事検索データベースをご自宅のパソコンやスマホからでも利用できるようにしました。

ログインに必要な ID とパスワードは、UNIVERSAL PASSPORT (UNIPA)でご案内しています

大妻女子大学で利用できる主な新聞記事検索データベース

| データベース名            | ログイン URL            | 使い方            |
|--------------------|---------------------|----------------|
| 聞蔵Ⅱビジュアル<br>(朝日新聞) | <u>こちらからログイン</u>    | 「使い方」はこちら      |
|                    | 収録期間:1879年(明治12)~当日 | UNIPA 揭載日:4/21 |

① ログイン URL をクリック→画面中央(緑色)「ログイン(Login)へ」をクリック

② 「ユーザーID」と「パスワード」を入力してログイン

③ 利用後は画面右上の「ログアウト」をクリック

※推奨ブラウザは IE11 です。(「Microsoft Edge」には対応しておりません。)

| データベース名      | ログイン URL            | 使い方                |
|--------------|---------------------|--------------------|
| 毎索<br>(毎日新聞) | こちらからログイン           | ログイン後右上の「ヘルプ」をクリック |
|              | 収録期間:1872年(明治 5)~当日 | UNIPA 揭載日:4/22     |

① ログイン URL をクリック→上から3番目「企業向け」の「Log in」をクリック

- ② ログイン画面に遷移するので、「利用者 ID」と「利用者パスワード」を入力
- ③「毎素」トップページに遷移します。
- ④ 利用後は画面右上の「ログアウト」をクリック

| データベース名           | ログイン URL           | 使い方                |
|-------------------|--------------------|--------------------|
| ヨミダス歴史館<br>(読売新聞) | <u>こちらからログイン</u>   | ログイン後右上の「ヘルプ」をクリック |
|                   | 収録期間:1874年(明治7)~前日 | UNIPA 揭載日:4/22     |

① ログイン URL をクリック→「ログイン ID」と「パスワード」を入力

② 利用後は画面右上の「ログアウト」をクリック

| データベース名              | ログイン URL             | 使い方           |
|----------------------|----------------------|---------------|
| 日経テレコン21<br>(日本経済新聞) | <u>こちらからログイン</u>     | 「操作ガイド」はこちら   |
|                      | 収録期間:1975年(昭和 50)~当日 | UNIPA 揭載日:5/7 |

① ログイン URL をクリック→「ユーザーID」と「パスワード」を入力

② 「保存する」のチェックを外してログイン

③ 利用後は画面右上の「ログアウト」をクリック

| データベース名                | ログイン URL                                 | 使い方                                  |
|------------------------|------------------------------------------|--------------------------------------|
| PressReader<br>(世界の新聞) | <u>こちらからログイン</u>                         | ログイン後メニュー(3 本線)を<br>クリック→ヘルプセンター(英語) |
|                        | 収録期間:当日から最大 90 日前まで<br>(収録期間は新聞により異なります) | UNIPA 揭載日:4/21                       |

【学外からのアクセスに必要なアカウント作成方法】

- ① 画面右上の「ログイン」をクリック→「図書館またはグループ」のボタンをクリック
- ② 検索画面で Otsuma と入力し、大学名をクリック
- ③ Sign Up ボタンをクリックし、必要事項を入力して登録作業を行う
  - \* 最初の空欄に、大妻 web メール(ドメインが @cst.otsuma.ac.jp )のアドレスを入力
- ④ 登録したアドレスに送られてくるメールを開き、リンク先をクリック

学外から新聞記事データベースを使用する際に注意すること

- ご利用は、大妻女子大学の学生のみに限定しています。
  他大学や学外の方へは、ID/パスワードは絶対に教えないでください。
- ひとつのアカウントを皆さんで共有することになります。お取り扱いには十分に気を付けてください。
- 利用する機器の OS やウイルス対策ソフトは常に最新の情報に更新し、定期的にウイルススキャンを 実施してください。